## GUIDANCE ON ADDING A 'SIMILAR SUBSTANCE' TO YOUR PRE-REGISTRATION IN REACH-IT IN ORDER TO MERGE TWO SIEFS FOR REGISTRATION OF CHEMICALLY-PRODUCED MOLYBDENUM DISULFIDE

The first step is to update your Molybdenum disulfide pre-registration in REACH-IT, as follows:

1. Got to your account REACH-IT, search for your pre-registration for Molybdenum disulphide using the substance name or identifier EINECS no. 215-263-9 or CAS 1317-33-5 – see screen shots 1 and 2.

| 1                                       |                                                        |                                        |
|-----------------------------------------|--------------------------------------------------------|----------------------------------------|
|                                         | НА                                                     |                                        |
|                                         | Home                                                   |                                        |
| Company<br>Pre-registration             | Welcome Sandra Car<br>Pre-register<br>substance online | ey.<br>ressage(s) in your message box. |
| Online dossiers<br>Phase-in Information | View pre-<br>registrations                             | 2012-02-21 16:30:15.0.                 |
| 2                                       | -                                                      |                                        |
|                                         | A                                                      |                                        |
|                                         | Home > View existing                                   | pre-registrations                      |
| Company                                 | Search pre-registratio                                 | ns                                     |
| Pre-SIEF                                | You may search using                                   | any of the following criteria:         |
| Online dossiers<br>Phase-in Information | EC number:<br>CAS Number:                              | 215-263-9                              |
| Registration /<br>notification          | Chemical name:                                         |                                        |

2. When you see your pre-registration for Molybdenum disulphide, click on the pre-registration number (which will in blue) to view the substance – see screen shot 3 and 4

| 3                                        |                          |                    |           |                   |       |                                 |               |                 |                |                         |                 |
|------------------------------------------|--------------------------|--------------------|-----------|-------------------|-------|---------------------------------|---------------|-----------------|----------------|-------------------------|-----------------|
|                                          | Home > View e            | existing pre-regis | trations  |                   |       |                                 |               |                 |                |                         |                 |
| Company                                  | Search pre-re            | egistrations       |           |                   |       |                                 |               |                 |                |                         |                 |
| Pre-registration                         | -                        |                    |           |                   |       |                                 |               |                 |                |                         |                 |
| Pre-SIEF                                 | You may sear             | ch using any of t  | he follov | ving criteria:    |       |                                 |               |                 |                |                         |                 |
| Online dossiers                          | EC number:               |                    | 215-26    | 3-9               |       |                                 |               |                 |                |                         |                 |
| Phase-in Information                     | CAS Number               | -                  |           |                   |       |                                 |               |                 |                |                         |                 |
| Registration /<br>notification           | Chemical nar             | me:                |           |                   |       |                                 |               |                 |                |                         |                 |
| loint submission                         | , Search                 | 1                  |           |                   |       |                                 |               |                 |                |                         |                 |
| Classification and<br>.abelling          |                          |                    |           |                   |       |                                 |               |                 |                |                         |                 |
| vlessage box                             | Name                     | Submission No      | Imber P   | re-registration n | umber | Tonnage band                    | Deadline date | Pre-SIEF Status | Representative |                         | Download report |
| Downstream user<br>eport<br>Jser account | molybdenum<br>disulphide | EX295264-07        |           | 7-2119905908-29   | -0000 | Between 1 and<br>10 connes/year | 31/05/2018    | Active          |                | <u>Go</u><br>to<br>pre- | D               |
| ogal ontity change                       |                          |                    |           |                   |       |                                 |               |                 |                | SIEF                    |                 |

| 4                    |                            |                                   |                        |
|----------------------|----------------------------|-----------------------------------|------------------------|
|                      | Home > Update Pre-registra | ation > Substance identification  |                        |
| Company              | Substance Similar subs     | tances Tonnage/deadline Contact   | Representative Remarks |
| Pre-registration     |                            |                                   |                        |
| Pre-SIEF             | Your selected substanc     | e name is: [215-263-9] molybdenum | disulphide             |
| Online dossiers      |                            |                                   |                        |
| Phase-in Information | Select EC Num              | ber CAS Numb                      | er Name                |
| Registration /       | 215-263-9                  | 1317-33-5                         | molybdenum disulphide  |
| notification         | . Edit constituent         |                                   |                        |

Click on the Similar Substances tab. Click on Edit and then click on Add new similar substance. To specify your similar substance, enter EINECs No. 235-721-1 and press Search. See screenshots 5, 6, 7.

| 5                                                                                                    |                                                                                                    |                                                                                                    |                                                                                                    |                                                                   |                                      |                    |
|----------------------------------------------------------------------------------------------------|----------------------------------------------------------------------------------------------------|----------------------------------------------------------------------------------------------------|----------------------------------------------------------------------------------------------------|-------------------------------------------------------------------|--------------------------------------|--------------------|
|                                                                                                    | Home > Update P                                                                                                    | re-registration > S                                                                                                    | imilar Substances                                                                                                    |                                                                   |                                      |                    |
| Company<br>Pre-registration<br>Pre-SIEF                                                                                                    | Substance Si                                                                                                    | milar substances                                                                                                    | 1onnage/deadline                                                                                                    | Contact Re                                                        | epresentative                        | Remarks            |
| 6                                                                                                    |                                                                                                    |                                                                                                    |                                                                                                    |                                                                   |                                      |                    |
| Company<br>Pre-registration<br>Pre-SIEF<br>Online dossiers<br>Phase-in Information<br>Registration /<br>notification<br>Joint submission<br>Classification and<br>Labelling<br>Messeese bey | Home > Update Pre-registration ><br>Substance Similar substances<br>You may now specify similar sub<br>Click on "Add new similar substan<br>Lick on "Add new similar substance<br>. Add new similar substance<br>Edit Save Cancel | Similar Substances<br>Tonnage/deadline Co<br>stances for your substan<br>ce" button to launch the s<br>tance(s) you wish to remo                                                                                                    | ntact Representative Rer<br>ce, which can be used for Q<br>substance identification wizar<br>ove and click on the "Delete" | narks<br>SAR, grouping or rea<br>d and add your simila<br>button. | ad-across.<br>ar substance. To rer   | move a similar     |
| Pre-SIEF<br>Online dossiers                                                                                                    | In this page you can <b>specify a cons</b>                                                                                                    | tituent to include to you                                                                                                    | r similar substance.                                                                                                    | nstituent is not in the                                           | EC inventory you c                   | an specify it      |
| Phase-in Information<br>Registration /<br>notification                                                                                                    | either by its <u>CAS number and CAS</u><br>To identify a multi-constituent ? sut<br>another constituent" button and spec                                                                                                    | name ? , or by only its <u>c</u><br>ostance, start by specifyin<br>ify another constituent. R                                                                                                    | hemical name<br>g one of the constituents on the<br>epeat until all constituents (m                                        | his page. Then, on the aximum 10) have bee                        | e use the next page<br>en specified. | use the "Add       |
| Joint submission<br>Classification and<br>Labelling                                                                                                    | You can use the wildcard symbol * to<br>Hovering over a ? sign displays ref                                                                                                    | p search with incomplete in pinformation for the construction for the construction for the co | numbers or names. For instar<br>sponding field.                                                                            | ace, "200*" will retriev                                          | re all EC numbers st                 | arting with "200". |
| -<br>Message box                                                                                                    | EC number:                                                                                                    | 235-721-1<br>Please respect the EC                                                                                                    | ?<br>White format. For example 2                                                                                           | 200-001-8.                                                        |                                      |                    |
| Downstream user<br>report                                                                                                    | EC name:<br>CAS number:                                                                                                    | $\sim$                                                                                                    | 2                                                                                                    |                                                                   |                                      |                    |
| User account                                                                                                    | one namber.                                                                                                    | Please respect the CAS                                                                                                    | number format. For example                                                                                                 | 50-99-7 or 7732-18-                                               | -5.                                  |                    |
| Invoices                                                                                                    | Description<br>Melecular formula:                                                                                                    |                                                                                                    |                                                                                                    |                                                                   |                                      |                    |
| Search                                                                                                    | , Search                                                                                                    |                                                                                                    |                                                                                                    |                                                                   |                                      |                    |

4. When you see the screen below, click on Select Constituent.

| Select | EC number         | EC name            | CAS number | Description | Molecular formula |
|--------|-------------------|--------------------|------------|-------------|-------------------|
| 0 20   | 5-721-1           | Molybdenum sulfide | 12612-50-9 |             |                   |
|        |                   |                    |            |             |                   |
| Se     | elect constituent | Cancel             |            |             |                   |
|        |                   |                    |            |             |                   |

5. Click on **Complete similar substance** then **Save**, and you have then created the similar substance – see screenshots 9, 10.

| 9                               |                                                                                                    |                         |                         |              |                   |               |                |                  |             |            |
|---------------------------------|----------------------------------------------------------------------------------------------------|-------------------------|-------------------------|--------------|-------------------|---------------|----------------|------------------|-------------|------------|
|                                 | Hama & Had                                                                                                    | -t- D                   | Circiles Out starses    |              |                   |               |                |                  |             |            |
| Compony                         | Home > Upda                                                                                                    | ate Pre-registration >  | Similar Substances      | _            |                   | _             |                |                  |             |            |
|                                 | Substance                                                                                                    | Similar substances      | Tonnage/deadline        | Contact      | Representative    | Remarks       | Validation     |                  |             |            |
| Pre-registration                |                                                                                                    |                         |                         |              |                   |               |                |                  |             |            |
| Pre-SIEF                        | Your sele                                                                                                    | cted substance nam      | ne is: Molybdenum       | sulfide      |                   |               |                |                  |             |            |
| Online dossiers                 | Dalast                                                                                                    | EC Number               |                         | CARN         |                   |               |                | Man              |             |            |
| Phase-in Information            | Select                                                                                                    | EC Number               | 10610 E                 |              | umber             | Mahuk         | donum oulfic   | Nan              | ie          |            |
| Registration / notification     | . Add a                                                                                                    | another constituent     | Remove Constituent      | Edit cons    | ituent            | WOIY          | Juenum sund    | ie               |             |            |
| Joint submission                | To identify a                                                                                                    |                         |                         |              |                   | 4             |                |                  |             |            |
| Classification and<br>Labelling | To identify a                                                                                                    | multi-constituent ?     | substance, use the 7    | ad another   | constituent but   | ton until all | constituents ( | maximum 10       | ) nave been | specilied. |
| Message box                     |                                                                                                    |                         |                         |              |                   |               | Cor            | nplete similar s | ubstance    | Cancel     |
| 10                              |                                                                                                    |                         |                         |              |                   |               |                |                  |             |            |
|                                 | Home > Upda                                                                                                    | te Pre-registration >   | Similar Substances      |              |                   |               |                |                  |             |            |
| Company                         | Substance                                                                                                    | Similar substances      | Tonnage/deadline        | Contact F    | tepresentative    | Remarks       | )              |                  |             |            |
| Pre-registration                |                                                                                                    | -                       |                         |              |                   |               |                |                  |             |            |
| Pre-SIEF                        | You may now                                                                                                    | specify similar sub     | stances for your subs   | tance, which | can be used fo    | r QSAR, gro   | ouping or read | d-across.        |             |            |
| Online dossiers                 | Click on "Add new similar substance" button to launch the substance identification wizard and add your similar substance. To remove a similar |                         |                         |              |                   |               |                |                  |             |            |
| Phase-in Information            | substance, se                                                                                                    | elect the similar subst | tance(s) you wish to re | emove and c  | lick on the "Dele | ete" button.  |                |                  |             |            |
| Registration / notification     | Molybder                                                                                                    | num sulfide             |                         |              |                   |               |                |                  |             |            |
| Joint submission                |                                                                                                    |                         |                         |              |                   |               |                |                  |             |            |
| Classification and<br>Labelling | . Add ne                                                                                                    | ew similar substance    | Delete                  |              |                   |               |                |                  |             |            |
| Message box                     |                                                                                                    |                         |                         |              |                   |               |                |                  |             |            |
| Downstream user                 | Edit                                                                                                    | Save Cancel             |                         |              |                   |               |                |                  |             |            |

6. Next, click on **Remarks** tab to **Update pre-registration** page and type in the following comment in the **Remarks** box- see screenshot 11.

| 1 | 1 |
|---|---|
| т | т |

| Home > Update Pre-registration > Remarks |             |                    |                        |             |                |         |  |  |  |  |
|------------------------------------------|-------------|--------------------|------------------------|-------------|----------------|---------|--|--|--|--|
| Company                                  | Substance   | Similar substances | Tonnage/deadline       | Contact     | Representative | Remarks |  |  |  |  |
| Pre-registration                         | Vour data b | as been seved      |                        |             |                |         |  |  |  |  |
| Pre-SIEF                                 | rour data n | as been saved      |                        |             |                |         |  |  |  |  |
| Online dossiers                          | Remarks:    | Molybde            | num Disulphide FINF    | CS no 215   | 5-263-9/       |         |  |  |  |  |
| Phase-in Information                     |             | cas 1317           | -33-5 will be register | ed as Molyl | bdenum         |         |  |  |  |  |
| Registration /<br>notification           |             | Sulfide E          | INECS no. 235-721-     | 1/ cas 1261 | 2-50-9         |         |  |  |  |  |
| Joint submission                         |             |                    |                        |             |                |         |  |  |  |  |

Click on Save, and the process of adding a 'similar substance' is now complete.